# SERVIÇO GEOLÓGICO DO BRASIL - CPRM

HÁ 52 ANOS GERANDO E DISSEMINANDO O CONHECIMENTO GEOCIENTÍFICO COM EXCELÊNCIA

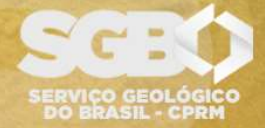

SECRETARIA DE GEOLOGIA, MINERAÇÃO E TRANSFORMAÇÃO MINERAL

MINISTÉRIO DE MINAS E ENERGIA

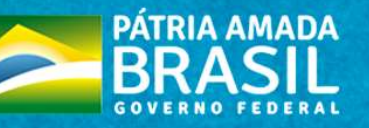

## DIRETORIA DE ADMINISTRAÇÃO E FINANÇAS DPTO DE ADMINISTRAÇÃO DE MATERIAL E PATRIMÔNIO

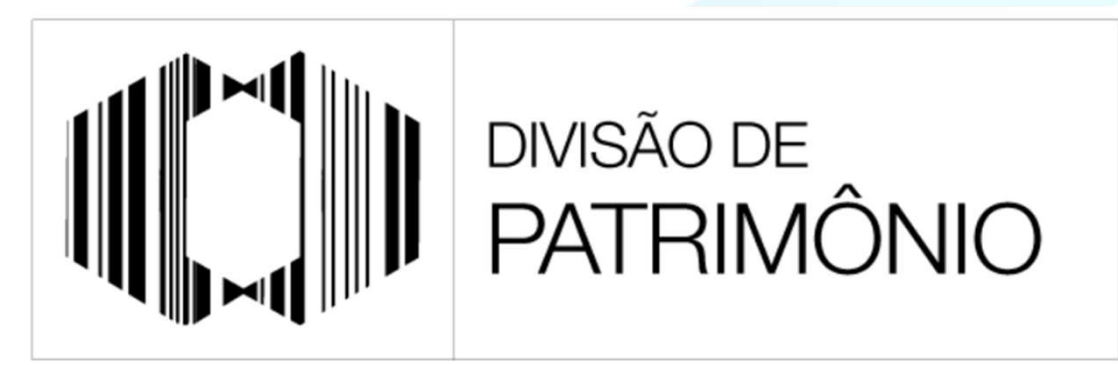

"PROTEGER O PATRIMÔNIO PÚBLICO É CUIDAR DO QUE É DE TODOS NÓS"

### GUIA ORIENTATIVO: AUTOCONFORMIDADE PATRIMONIAL

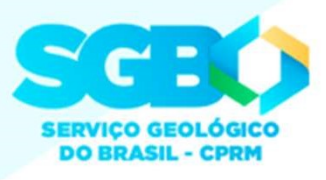

SGB-CPRN

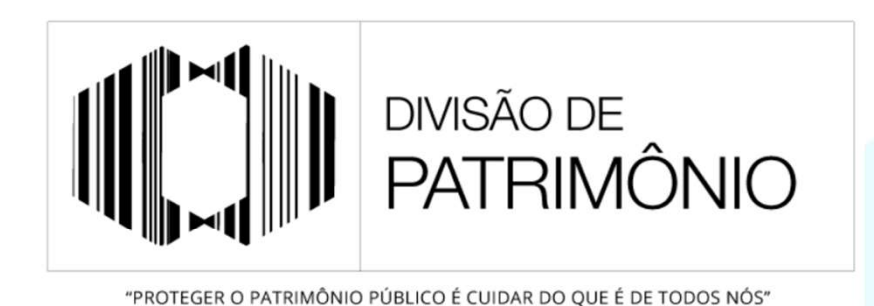

Este guia foi criado com a finalidade de auxiliar o usuário para a realização da Autoconformidade Patrimonial, etapa do Inventário Geral de Bens Patrimoniais – IGBP.

A Autoconformidade Patrimonial consiste na realização do inventário individual dos bens cadastrados na matrícula do funcionário, a chamada "carga patrimonial".

O funcionário deverá extrair o seu relatório de carga patrimonial no sistema de controle patrimonial ASI e identificar os itens que de fato estão sob sua guarda.

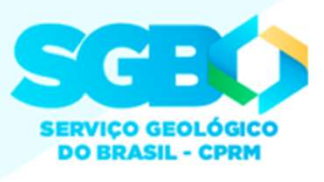

<u>**Passo 1**</u>: "Iniciar Processo" do tipo "Patrimônio: Autoconformidade Patrimonial"

| COMPANHIA DE PESQUISA DE RECURSOS<br>SELÍ<br>Brasil ++ / / / / /                                                                                                    | VINERAIS                                                          | Publicações Eletrônicas Para saber+ Menu Pesquisa DIPATI 🗸 🏥 🕅 🛔 🖏 🧃                                                                                                    |
|----------------------------------------------------------------------------------------------------|-------------------------------------------------------------------|----------------------------------------------------------------------------------------------------|
| Administração<br>Controle de Processos<br>Iniciar Processo<br>Retorno Programado<br>Pesquisa<br>Base de Conhecimento<br>Textos Padrão<br>Modelos Favoritos<br>Blocos de Assinatura | <ul> <li>Iniciar Processo</li> <li>1. Iniciar Processo</li> </ul> | Escolha o Tipo do Processo:<br>Patrimônio: Autoconformidade Patrimonial<br>Patrimônio: Autoconformidade Patrimonial<br>2. Tipo do Processo:<br>Patrimônio: Autoconformidade Patrimonial |
| Contatos<br>Processos Sobrestarios                                                                                                    |                                                                   |                                                                                                    |

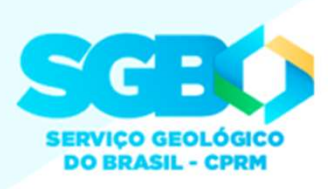

#### Passo 2: Dados do Processo do tipo "Patrimônio: Autoconformidade Patrimonial"

| COMPANHIA DE PESQUISA DE RECURSOS MINERAIS                                                   |                                                                                                    |                             |  |  |
|----------------------------------------------------------------------------------------------|----------------------------------------------------------------------------------------------------|-----------------------------|--|--|
| Sell Serviço Geológico do<br>Brasil ++# # # #                                                | Publicações Eletrônicas Para saber+ Menu Pesquisa                                                               | DIPATI 🛩 🏥 🕅 🞗 🍪 🍕          |  |  |
| Administração                                                                                | Iniciar Processo                                                                                                |                             |  |  |
| Controle de Processos                                                                        | 1 Ennegificação: "Autoconformidade Detrimonial                                                                  |                             |  |  |
| Iniciar Processo                                                                             | 1. Especticação. Autocomornidade Patrinomai –                                                                   | Savar <u>V</u> otar         |  |  |
| Retorno Programado                                                                           | Tipo do Processo: [NOME COMPLETO DO(A) "FUNCIONARIO(A)"                                                         |                             |  |  |
| Pesquisa                                                                                     | Patrimônio: Autoconformidade Patritiona                                                                         | 4 Salvar                    |  |  |
| Base de Conhecimento                                                                         | Especificação:                                                                                                  | - I. Sulvar                 |  |  |
| Textos Padrão                                                                                | Autoconformidade Patrimonial - LEONARDO DA COSTA SIQUEIRA                                                       |                             |  |  |
| Modelos Favoritos                                                                            |                                                                                                    |                             |  |  |
| Blocos de Assinatura                                                                         |                                                                                                    |                             |  |  |
| Blocos de Reunião                                                                            | 062.5 - INVENTÁRIO                                                                                              |                             |  |  |
| Blocos Internos                                                                              |                                                                                                    | 2 <del>2</del> <del>2</del> |  |  |
| Contatos                                                                                     | 2. Interessado: SOMENTE o nome do(a) funcionario(a)                                                             | *                           |  |  |
| Processos Sobrestados                                                                        | history and a second second second second second second second second second second second second second second |                             |  |  |
| Acompanhamento Especial                                                                      | pileressours.                                                                                                   |                             |  |  |
| Marcadores                                                                                   | I FONADOO DA COSTA SIOLIFIDA (leonarte sinueira)                                                                |                             |  |  |
| Pontos de Controle                                                                           |                                                                                                    |                             |  |  |
| Estatísticas                                                                                 | •                                                                                                    |                             |  |  |
| Grupos 🕨                                                                                     |                                                                                                    | w.                          |  |  |
| Inspeção Administrativa                                                                      | Qbservações desta unidade:                                                                                      |                             |  |  |
| Relatórios 🕨                                                                                 | 3. Nível de Acesso: Público                                                                                     | Æ                           |  |  |
| Acesse as lojas App Store ou Google Pla<br>e instale o aplicativo do SEI! no seu<br>celular. | ay Nivel de Acesso                                                                                              |                             |  |  |
| Abra o aplicativo do SEI! e faça a leitura<br>to códino abaixo nara sincronizá-lo com        | Sigiloso Restrito Públi                                                                                         | 0                           |  |  |

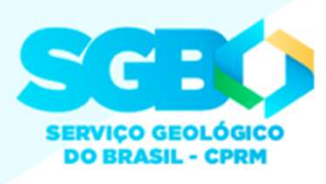

<u>Passo 3</u>: Incluir no processo o relatório de carga patrimonial atual do(a) funcionário(a) extraído do Sistema de Controle Patrimonial – ASI.

Como extrair o relatório de carga patrimonial no ASI? Verificar o Guia Orientativo disponível em: *Intranet > Guias Orientativos > Diretrizes > Divisão de Patrimônio > Consulta de Carga Patrimonial* 

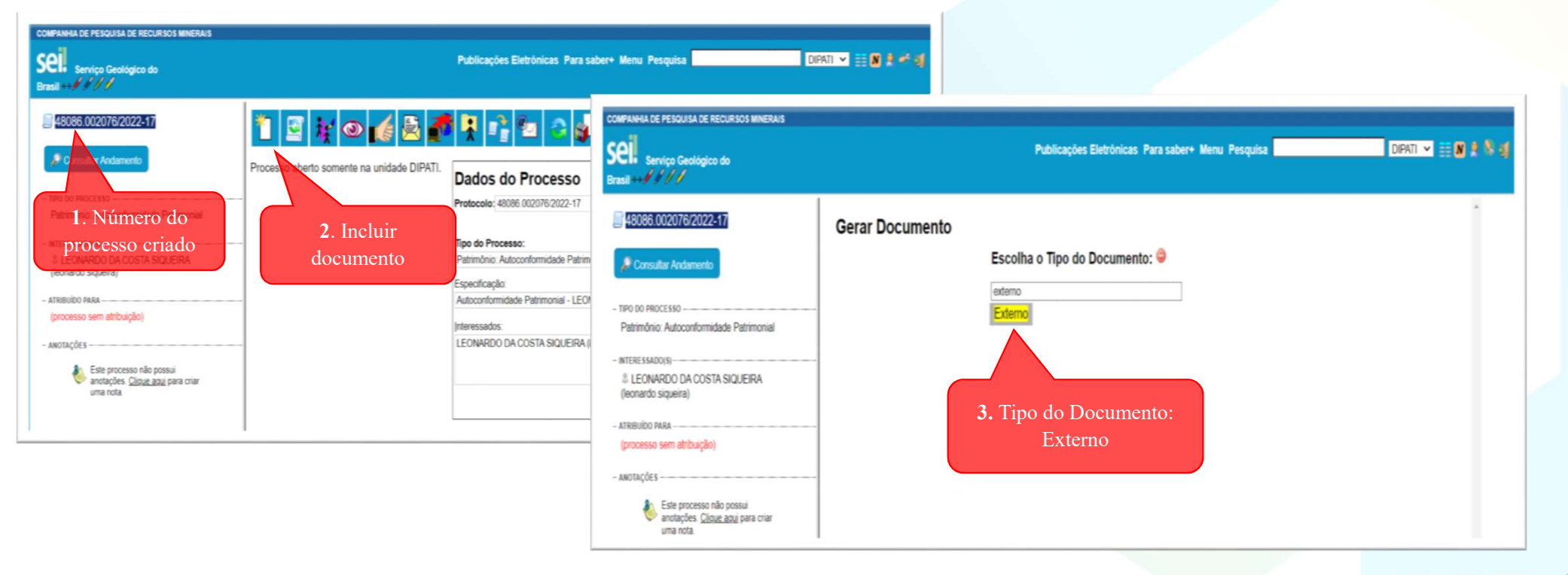

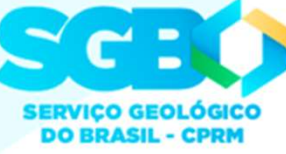

#### Passo 4: Dados do Documento do tipo "Relatório de Carga Patrimonial"

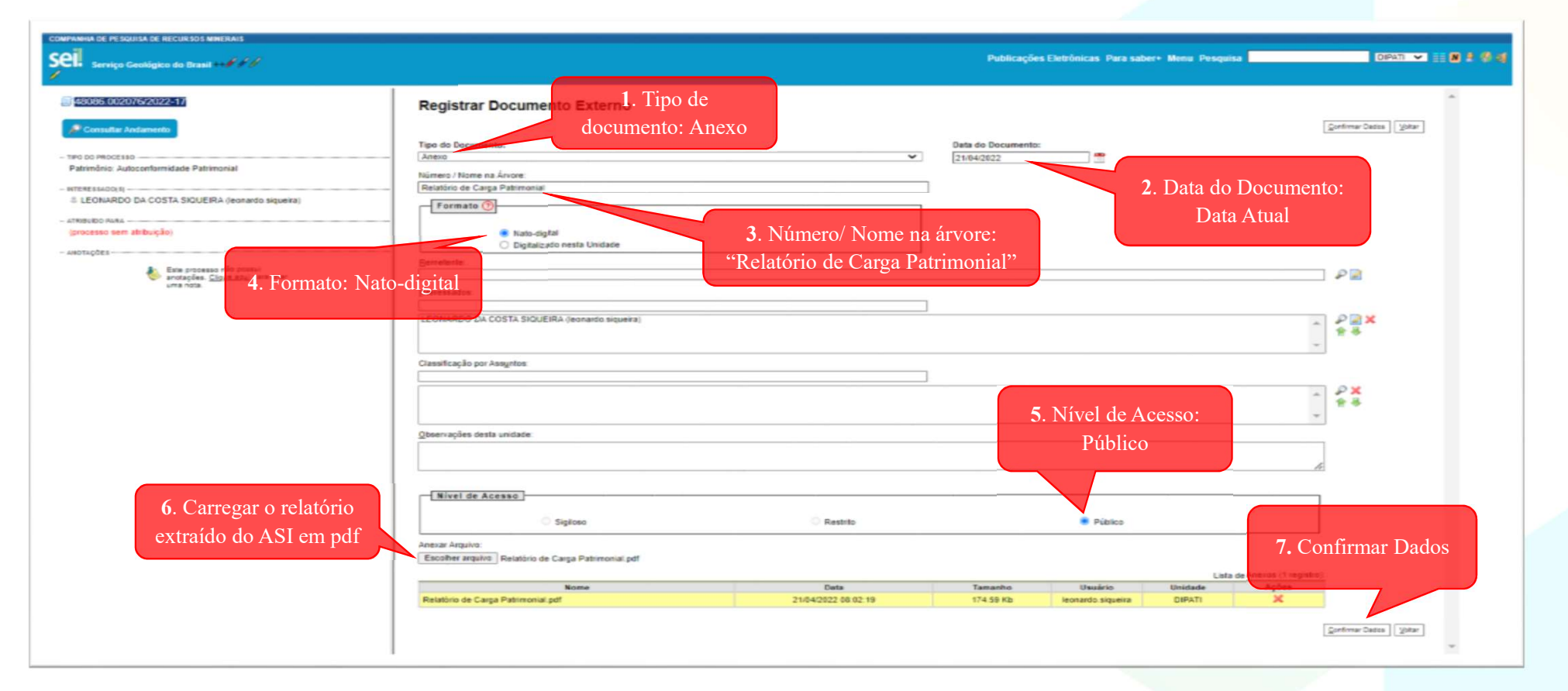

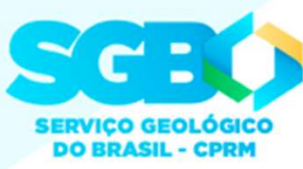

Passo 5: Incluir no processo o documento "Relatório de Autoconformidade Patrimonial"

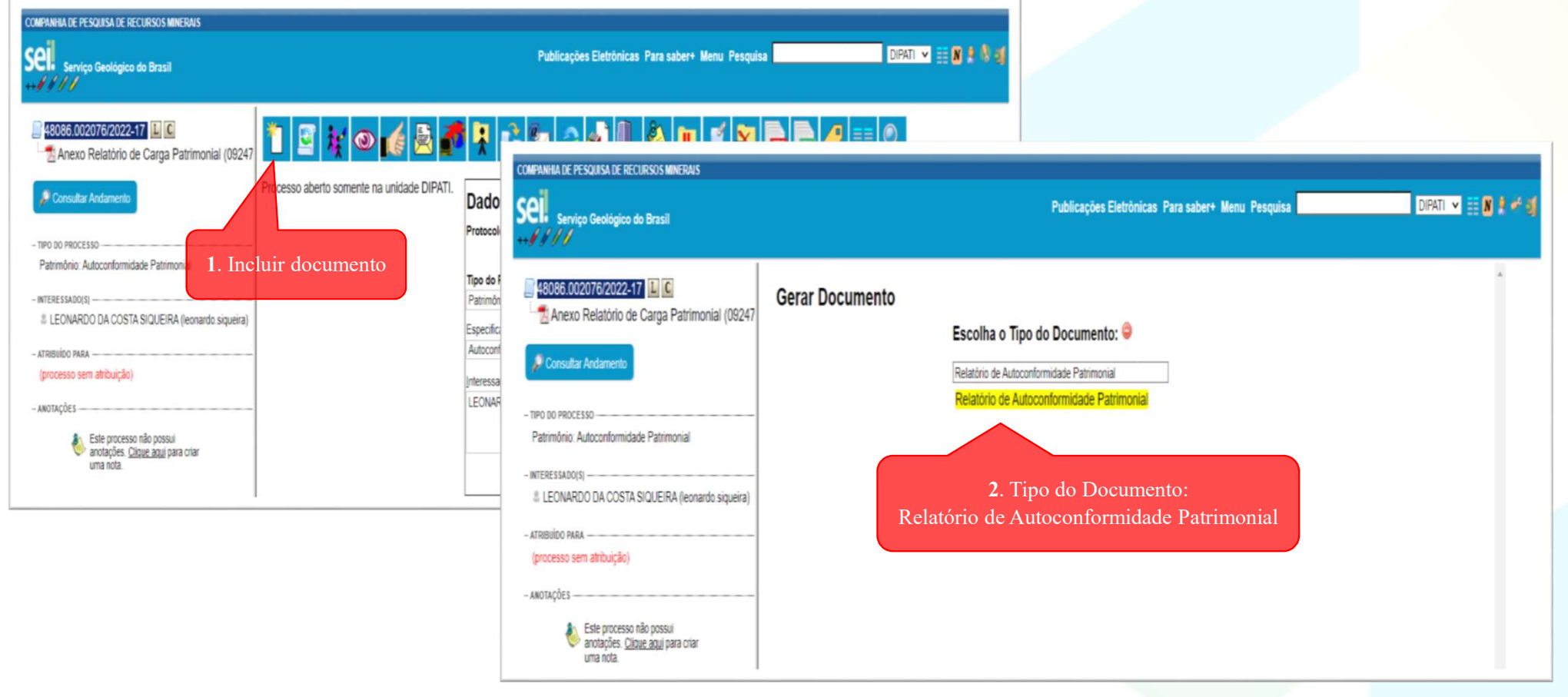

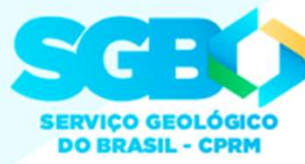

Passo 6: Dados do Documento do tipo "Relatório de Autoconformidade Patrimonial"

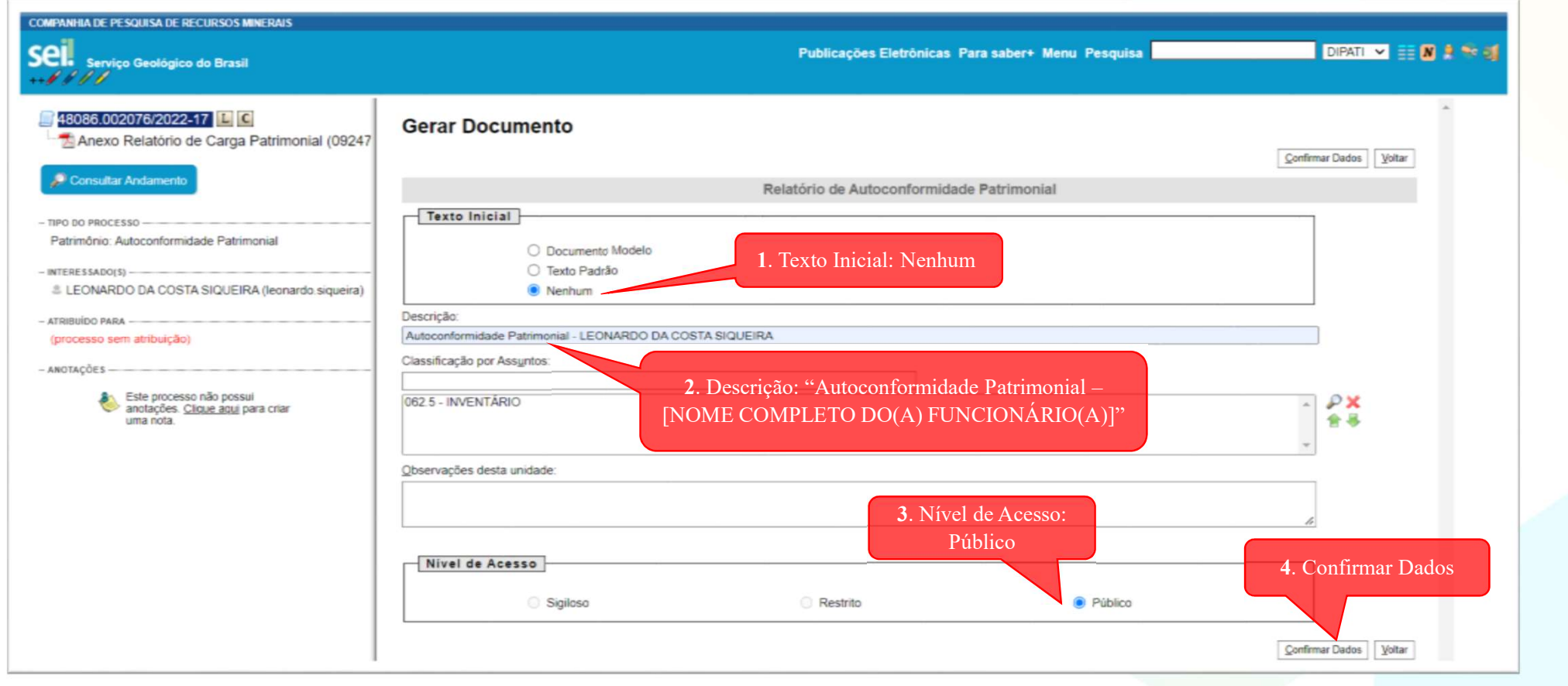

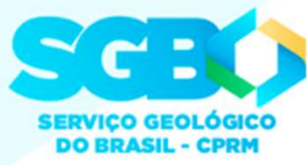

#### Passo 7: Preencher e assinar o documento do tipo "Relatório de Autoconformidade Patrimonial"

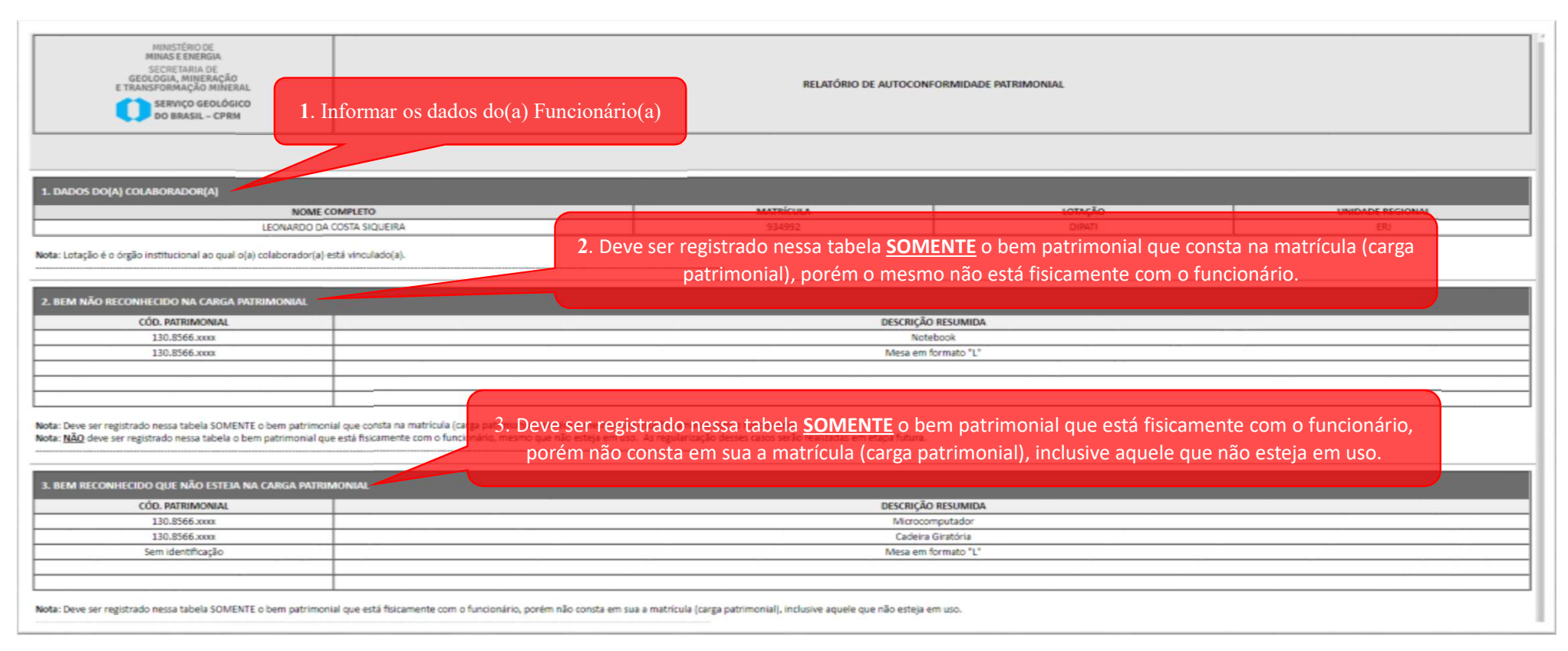

Nota 1: Bem que consta em carga patrimonial e não for registrado na tabela 2 do documento será compreendido como em posse do(a) funcionário(a) e cadastrado corretamente em sua matrícula.

Nota 2: Eventual bem localizado que não esteja com o número de identificação patrimonial (plaqueta) deve ser registrado na tabela 3. Escrever "Sem Identificação" no campo "Cód. Patrimonial".

Nota 3: Quem deve assinar o documento? O(A) funcionário(a) e o(a) chefe imediato. Exceção: Chefe de Unidade Regional e Membros da Diretoria Executiva.

Nota 4: O processo deve ser enviado para a Unidade SEI Divisão de Patrimônio - DIPATI, que procederá com os ajustes no Sistema de Controle Patrimonial - ASI e incluirá no processo os documentos comprobatórios.

# DÚVIDAS?

patrimoniorj@cprm.gov.br (21)30440510

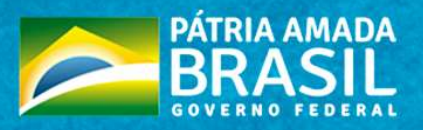

E D MINISTÉRIO DE L MINAS E ENERGIA

SECRETARIA DE GEOLOGIA, MINERAÇÃO E TRANSFORMAÇÃO MINERAL

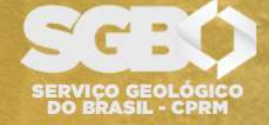